## Guía de usuario

## Descargar documentos de acreditación

Sistema de Registro de Representantes de los Partidos Políticos y Candidaturas Independientes para el Voto de los Mexicanos Residentes en el Extranjero, Voto Anticipado y Voto de Personas en Prisión Preventiva versión 5.0

Oficinas Centrales, Junta Distrital, Partidos Políticos, Candidaturas Independientes.

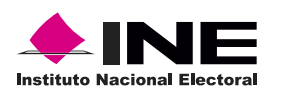

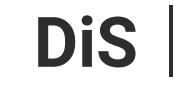

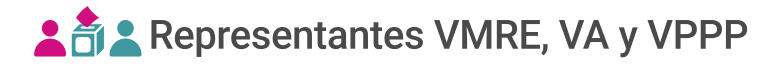

## Introducción

En este módulo podrás descargar la relación y los nombramientos de las representaciones de los Partidos Políticos y Candidaturas Independientes Generales y ante las mesas de Escrutinio y Cómputo / Sedes.

1. Selecciona el Proceso Electoral y la Entidad deseada.

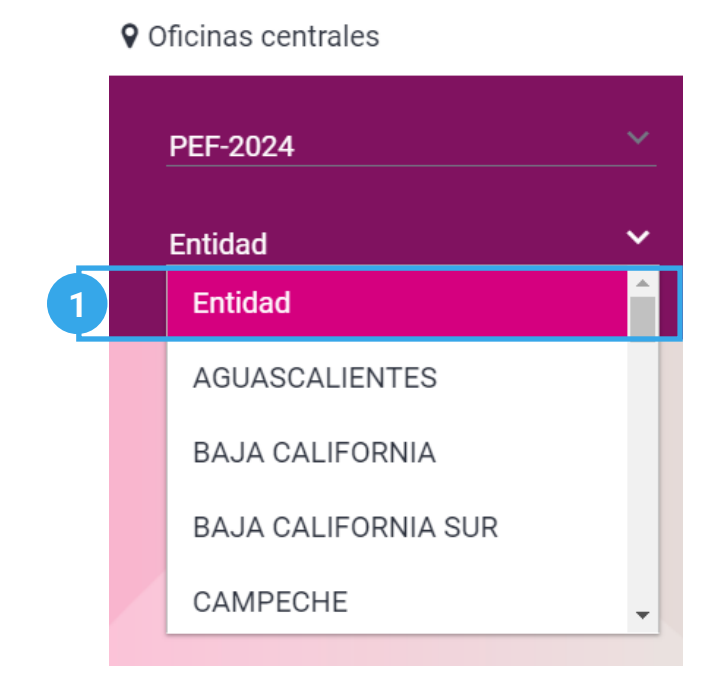

C El sistema precarga los filtros Proceso Electoral y Entidad de acuerdo con los permisos de acceso de tu rol de usuario.

**2.** Selecciona el módulo **Descargar documentos de acreditación**, ubicado en la pestaña Administración del menú lateral.

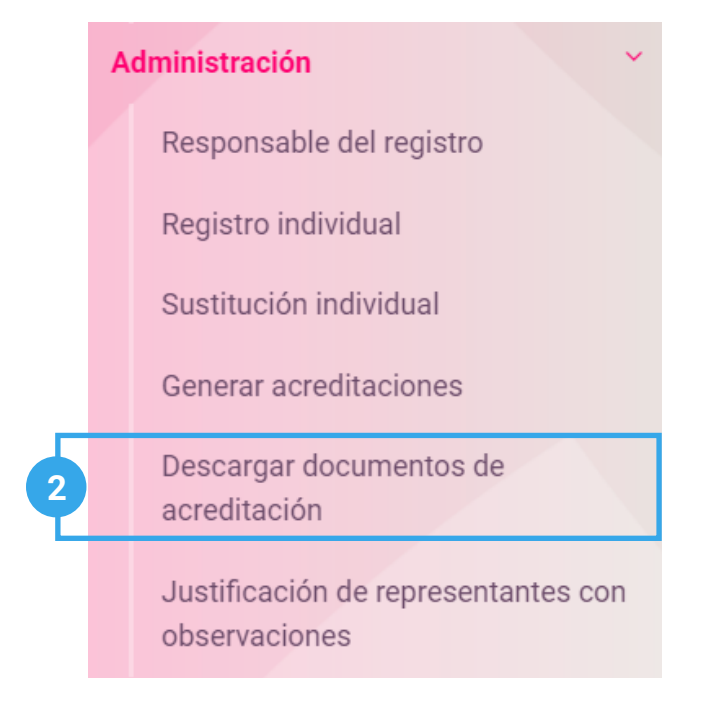

## Consultar

1. Ingresa en la pestaña Consultar.

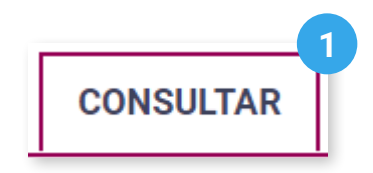

2. Selecciona la Modalidad de voto.

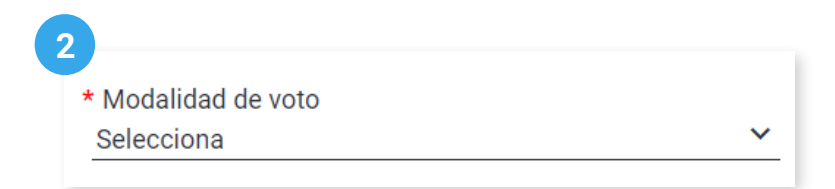

3. Selecciona la Junta Distrital Electoral.

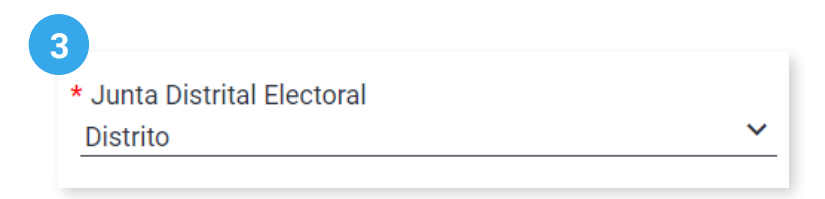

Este filtro solo se visualiza al seleccionar las siguientes modalidades: Voto de Personas en Prisión Preventiva y Voto Anticipado.

4. Selecciona el Partido Político o Candidatura Independiente.

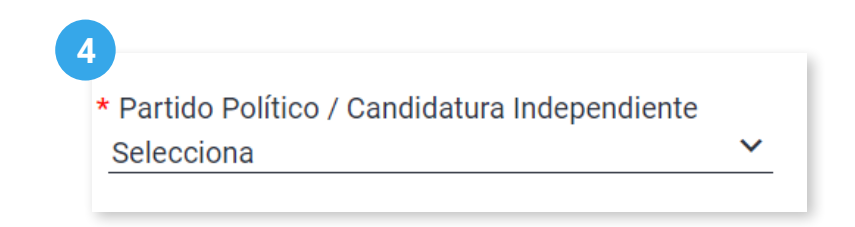

🖒 El sistema precarga este filtro si ingresaste con una cuenta de PP/CI al sistema.

5. Visualiza los documentos de acreditación y da clic en el ícono del documento que deseas descargar.

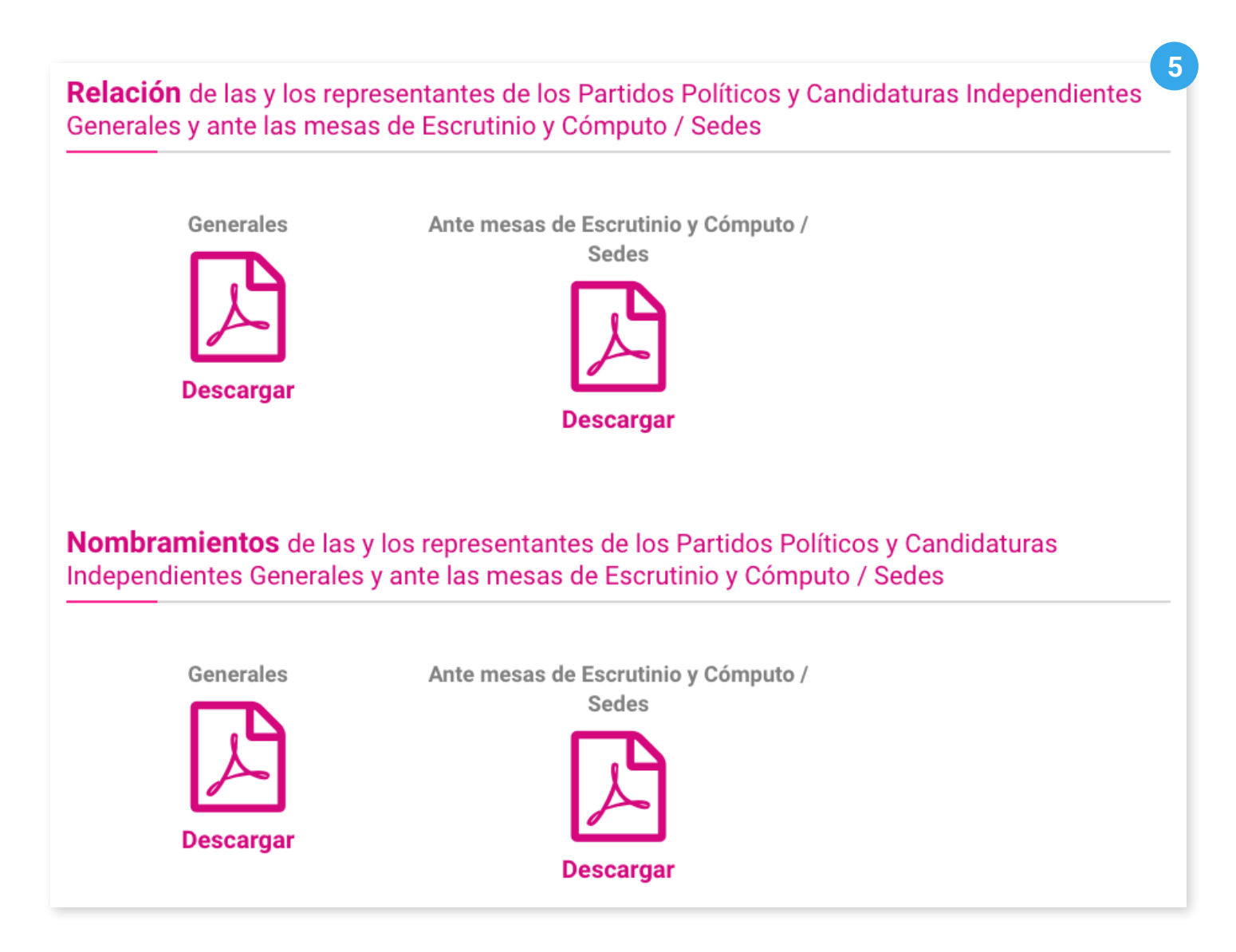

Sistema de Registro de Representantes de los Partidos Políticos y Candidaturas Independientes para el Voto de los Mexicanos Residentes en el Extranjero, Voto Anticipado y Voto de Personas en Prisión Preventiva versión 5.0

Proceso Electoral 2023 - 2024

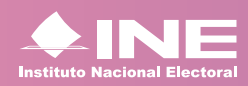

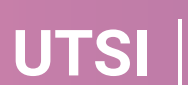